## Step by Step Procedure To Apply For Revaluation/Recounting/Challenge valuation through online

- 1. To Apply for Revaluation/Recounting/Challenge Valuation Click Here
- 2. Click Check Box to proceed for payment, then click Proceed button.

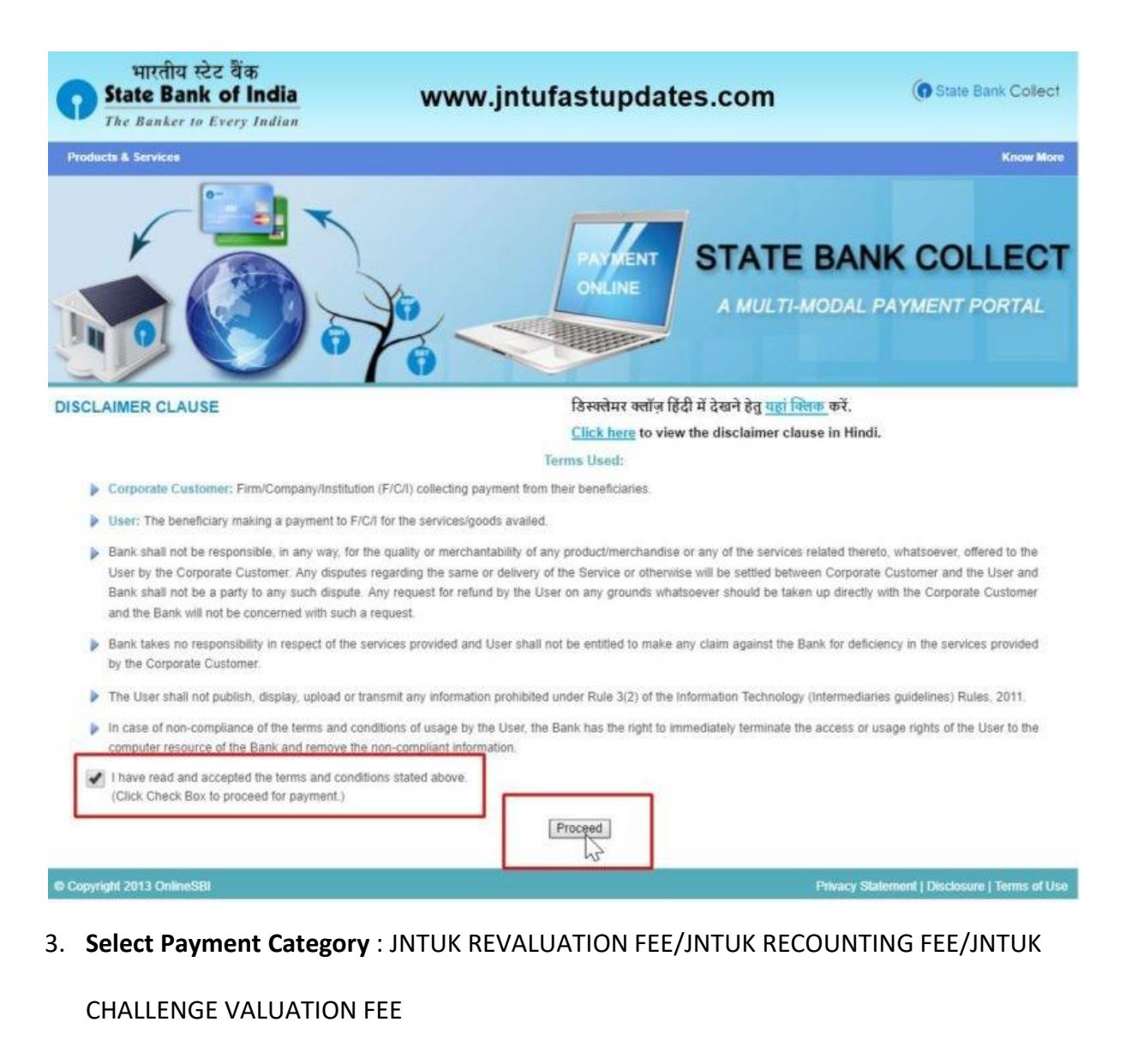

| State Bank Collect                                                        |                                                                                                    |
|---------------------------------------------------------------------------|----------------------------------------------------------------------------------------------------|
| A C IN B D A                                                              | REGISTRAR, JNTU KAKINADA EXAMS A/C (OPT BY REGIST<br>JNTU KAKINADA, , KAKINADA-533003                                                                             |
| Provide details of payment                                                |                                                                                                    |
| Select Payment Category *                                                 | Select Category                                                                                                    |
| <ul> <li>The payment structure</li> <li>Date specified(if any)</li> </ul> | e document if available will contain detailed instructions about the online payment process<br>should be in the format of 'ddmmyyy <mark>y', Eq., 02082008</mark> |

## 4. Enter HALLTICKET NUMBER & Enter SUBJECT CODE

| State Bank Collect                                                                                                    |                                                                               |
|----------------------------------------------------------------------------------------------------|-------------------------------------------------------------------------------|
| REGISTRAR, JNTU KAKINADA, , KAKINAD                                                                                                    | NADA EXAMS A/C (OPT BY REGIST                                                 |
| Provide details of payment                                                                                                    |                                                                               |
| Select Payment Category *                                                                                                    | JNTUK REVALUATION FEE                                                         |
| Mandatory fields are marked with an asterisk (*)                                                                                                    |                                                                               |
| Enter HALLTICKET NUMBER *                                                                                                    |                                                                               |
| Enter SUBJECT CODE *                                                                                                    | Submit                                                                        |
|                                                                                                    |                                                                               |
| <ul> <li>Mandatory fields are marked with an asterisk (*)</li> <li>The payment structure document if available will contain</li> <li>Date specified(if any) should be in the format of 'ddmmyy</li> </ul> | detailed instructions about the online payment process.<br>yy'. Eg., 02082008 |

5. Please check the Hallticket number and Subject Code before paying the revaluation fee. The candidate can apply for either Recounting or Revaluation or Challenge valuation only. Please enter your contact number, E-mail id, Name, Date of Birth & Mobile Number. This is required to reprint your e-receipt / remittance(PAP) form, if the need arises.

| NIST<br>TION FEE *     |
|------------------------|
| TION FEE •             |
| TION FEE T             |
|                        |
|                        |
|                        |
|                        |
|                        |
|                        |
| _                      |
|                        |
| →                      |
| ←                      |
| Fixed:Rs.1000          |
|                        |
| m. if the need arises. |
|                        |
|                        |
| ←                      |
|                        |
| FBC33                  |
| lack                   |
|                        |
| E                      |

 The candidate can take printout of e-Receipt of State Bank Collect payment at any time by providing information like contact number, Date of birth, date of payment, etc in the State Bank Collect page.